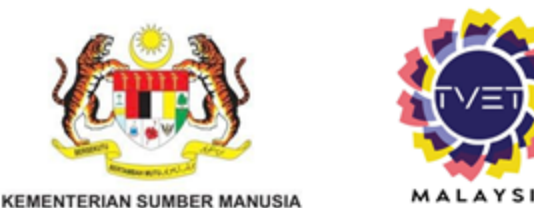

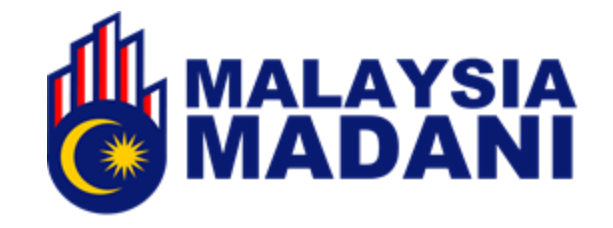

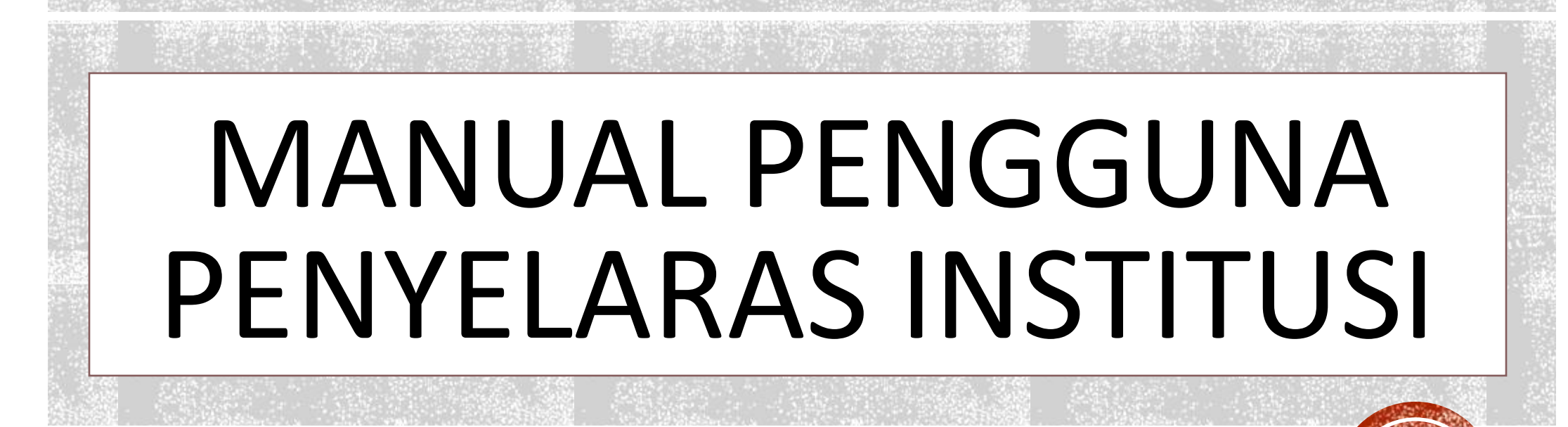

### JABATAN PEMBANGUNAN KEMAHIRAN KEMENTERIAN SUMBER MANUSIA

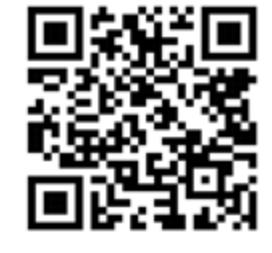

https://tvet.gov.my

Kemaskini Mei 2025

### **KANDUNGAN MANUAL**

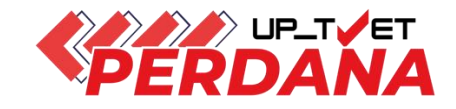

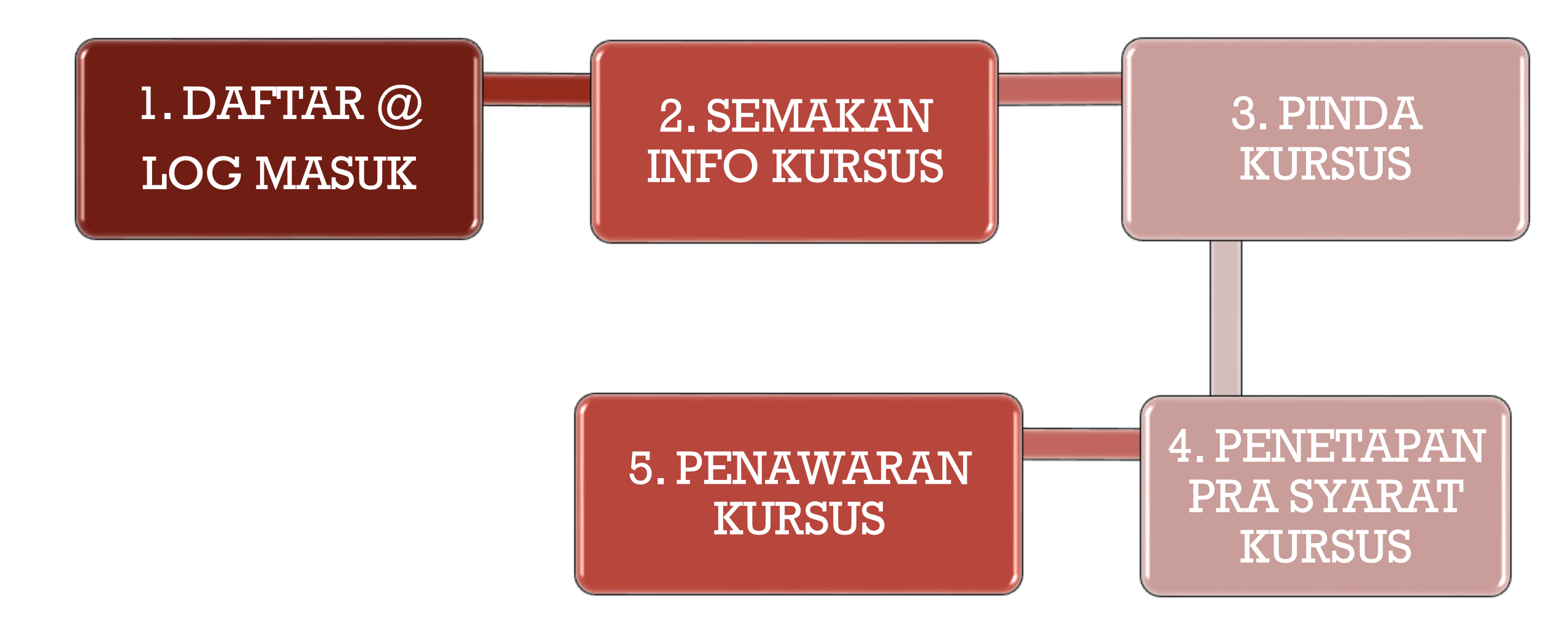

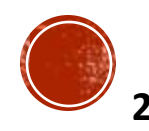

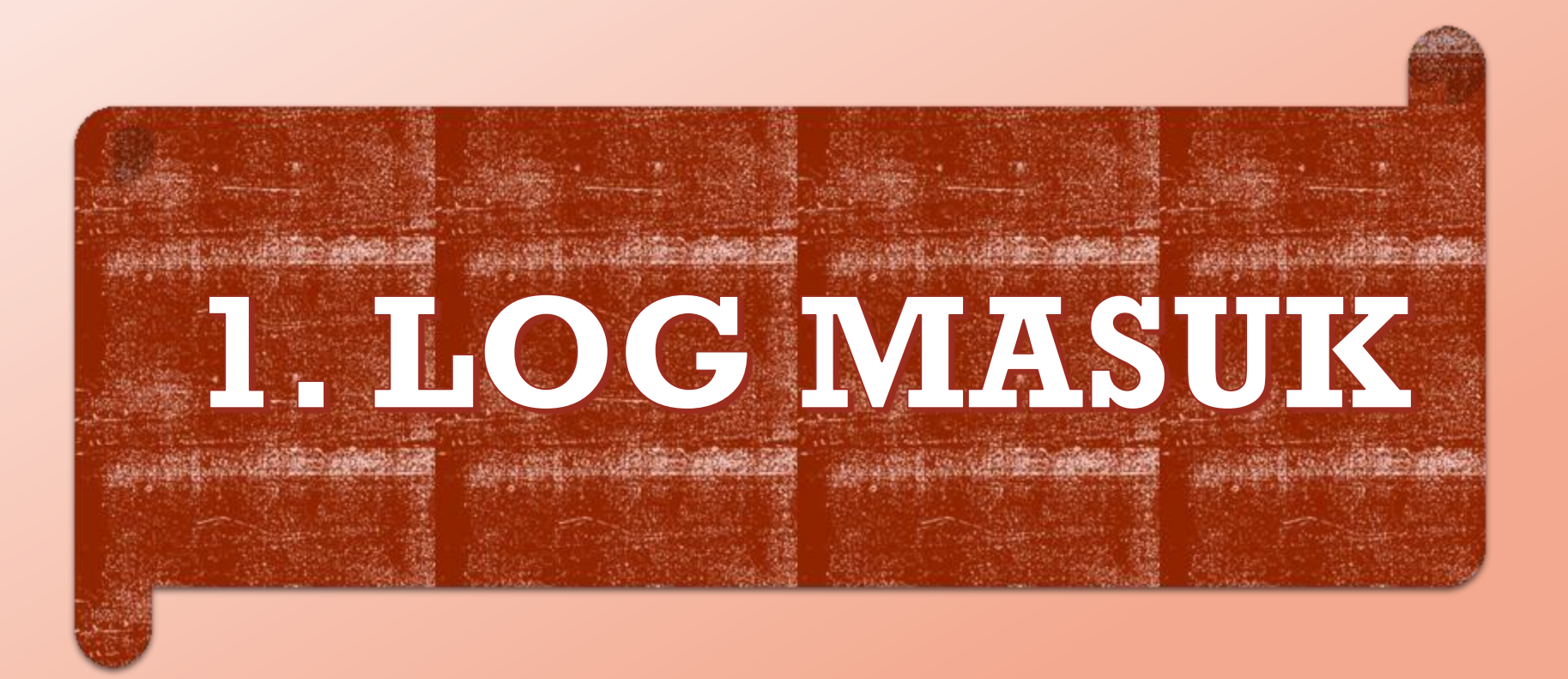

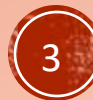

## **1. LOG MASUK KE PORTAL TVET MADANI**

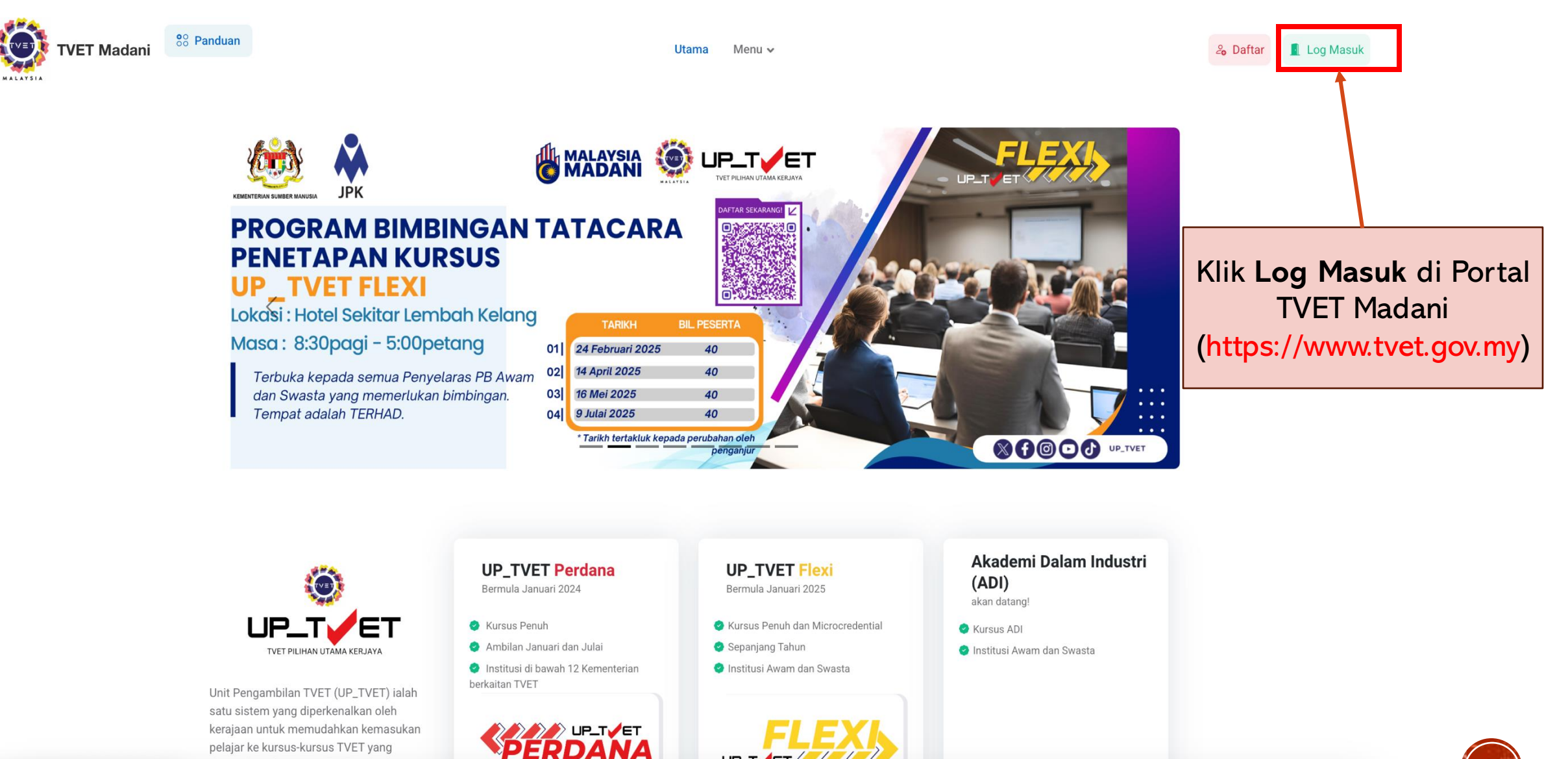

UP\_T

pelajar ke kursus-kursus TVET yang ditawarkan di institusi TVFT seluruh

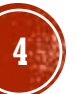

### 1. LOG MASUK KE PORTAL TVET MADANI

**8**8 Panduan 📕 Log Masuk 20 Daftar Utama Menu 🗸 Log Masuk No. Kad Pengenalan Ì Password Masukkan no kad pengenalan dan kata Remember Me laluan Lupa Kata Laluan? Log Masuk Klik Login

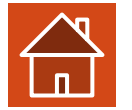

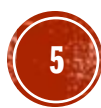

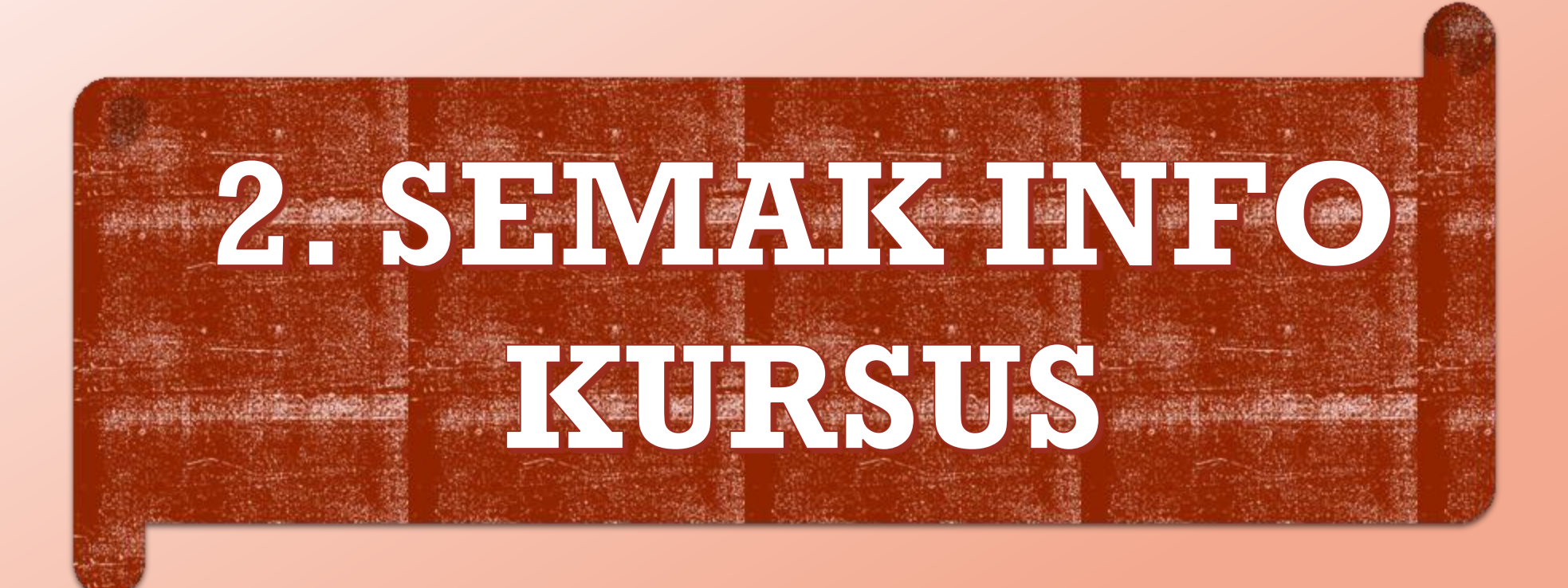

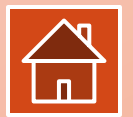

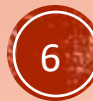

# 2. SEMAKAN INFO KURSUS

| TVET Madani | 88 Panduan                                      |         |                                     | Jtama Menu 🗸                                        |                                                 | ANABELLA | 8        |
|-------------|-------------------------------------------------|---------|-------------------------------------|-----------------------------------------------------|-------------------------------------------------|----------|----------|
| MALAYSIA    | PERKHIDMATAN                                    | τνετ    | PERDANA UP_TVET Perdana             | UP_TVET Flexi                                       | Klik Monu                                       |          |          |
|             | Berita & Aktiviti                               | Kursus  | <b>Kursus</b><br>Kursus             | Pengambilan Flexi<br>Pengurusan Pengambilan UP_TVET |                                                 |          |          |
|             | Institusi TVET                                  |         | Laporan Ambilan Perdana             |                                                     | Klik <b>Kursus</b> di                           | bawah m  | enu TVET |
|             | Pengesahan Sijil TVET                           |         | Laporan Ambilan Perdana             |                                                     |                                                 |          |          |
|             | Info Grafik TVET<br>Dasar Privasi               |         |                                     |                                                     |                                                 |          |          |
|             | Dasar TVET Negara<br>Polisi Perkongsian Data TV | ET ~    |                                     |                                                     |                                                 |          |          |
|             | -                                               | ALL Y   |                                     |                                                     |                                                 |          |          |
|             |                                                 | ť       |                                     |                                                     |                                                 |          |          |
|             |                                                 |         |                                     |                                                     |                                                 |          |          |
|             |                                                 | UF      | P_TVET Perdana<br>mula Januari 2024 | UP_TVET Flexi<br>Bermula Januari 2025               | Akademi Dalam Industri<br>(ADI)<br>akan datang! |          |          |
|             | UP_T                                            | ET 🧧 Ku | rsus Penuh                          | Kursus Penuh dan Microcredential                    | S Kursus ADI                                    |          |          |

### <u>3 Akses Utama Penyelaras Institusi</u>

- TVET Capaian untuk semakan Kemaskini/Semakan Info Kursus (Kategori Kelayakan Kursus), Pinda Kursus dan Penetapan Pra Syarat Kursus
- 2. UPTVET Perdana Penetapan penawaran kursus
  - . UPTVET Flexi Penetapan Kapasiti Pengambilan kursus (Tarikh Mula & Tamat Iklan, Tarikh Mula & Tamat Latihan, Semakan Permohonan, Tawaran Kursus, Link Pendaftaran ke MySPIKE

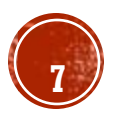

# 2. SEMAKAN INFO KURSUS

### **Kursus TVET**

### Senarai Kursus PUSAT PEMULIHAN PENAGIHAN NARKOTIK (PUSPEN) VOKASIONAL SEPANG - KEMENTERIAN DALAM NEGERI

Ruang utama paparan rekod kursus TVET. Terdapat fungsi info kursus TVET.

|      |                                                                                                    | Ν                                                                                                    | lama Kursus TVET | Q Cari Kursus      |
|------|----------------------------------------------------------------------------------------------------|----------------------------------------------------------------------------------------------------|------------------|--------------------|
| ID   | Nama Kursus                                                                                                    | Tindakan                                                                                                    | Data TVET        |                    |
| 8056 | F02 Sijil Teknologi Komputer (Rangkaian)<br>[IT-030-3:2013 Perkhidmatan Rangkaian Komputer ]<br>TVET(S1)/K01020/IT-030-3:2013-MT-B<br>Kategori Kursus : Program Sijil Penuh<br>Status Kursus : <b>Aktif</b> | <ul> <li>① Info Kursus</li> <li>☑ Pinda Kursus</li> <li>☑ Pra Syarat Kursus</li> <li>④ Import Tarikh Tauliah Kursus</li> <li>※ Senarai Kumpulan / Batch Peres</li> </ul> | JPK<br>elatih    | Klik "Info Kursus" |
| 8876 | F04 Sijil Teknologi Pembangunan Aplikasi<br>[IT-010-3:2016 Pembangunan Aplikasi ]<br>TVET(S1)/K01020/IT-010-3:2016-MT-A<br>Kategori Kursus : Program Sijil Penuh<br>Status Kursus : Aktif                   | ① Info Kursus<br>② Pinda Kursus<br>ᅙ Pra Syarat Kursus<br>� Import Tarikh Tauliah Kursus<br>怒 Senarai Kumpulan / Batch Pe                                                | JPK<br>elatih    |                    |

### <u>3 Akses Utama Penyelaras Institusi</u>

- 1. Info Kursus Semakan paparan Info Kursus
  - Pinda Kursus -

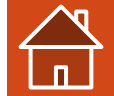

Pra Syarat Kursus

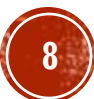

# 2. SEMAKAN INFO KURSUS

### Kursus TVET

Sijil Teknologi Elektrik (Persijilan PW4) B19

#### Pengenalan Kursus

Kursus ini akan memberi pendedahan, pengetahuan dan kemahiran dalam bidang elektrik untuk dipersijilan kekompetenan ST-PW4 dan SKM Tahap 3. Dalam kursus ini pelajar akan diajar mengenai kaedahkaedah mendawai, memasang, mengendali dan menguji pendawaian satu dan tiga fasa (domestik dan industri). Mencari, mengesan dan membaikpulih kerosakan litar elektrik serta mengawal, menyelenggara alat janakuasa, motor dan peralatan elektrik industri mengikut piawaian Suruhanjaya Tenaga (ST).

Padanan Pekerjaan MyFutureJobs

Tiada Rekod Tawaran Pekerjaan

Tawaran Pekerjaan

#### Maklumat Latihan TVET

| mahiran Malaysia / Sijil Tahap 3 / Sijil Setaraf |
|--------------------------------------------------|
| an                                               |
| ktrik                                            |
|                                                  |

#### Syarat Kelayakan

#### 1. Kelayakan Umum

#### 1.1 Syarat Am

- 1. Sihat Tubuh Badan (Wajib) ,
- 2. Tiada Masalah Penglihatan Atau Rabun Warna (Wajib) ,
- 3. Boleh Membaca, Menulis dan Mengira (Wajib)

#### Dan

2. Umur 2.1 Had Umur pemohon Umur Minimum : 17

Umur Maksimum : 35

Dan

3. Warganegara

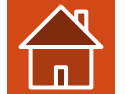

### Paparan Info Kursus

#### Dan

#### 4. bumiputera

#### 4.1

Calon Bumiputera Sahaja

### Dan

### 5. Kelayakan akademik

#### 5.1

Mempunyai Minat, Boleh Membaca Dan Menulis

#### Atau

### 5.2

| Kod Subjek | Subjek        | Wajib/Pilihan | Kategori Pilihan | Min Gred |  |
|------------|---------------|---------------|------------------|----------|--|
| 1103       | BAHASA MELAYU | Pilihan       | Lain-lain        | E        |  |

### Butiran Penyedia Latihan TVET

| Nama Institusi<br>Alamat        | INSTITUT LATIHAN PERINDUSTRIAN PASIR GUDANG<br>INSTITUT LATIHAN PERINDUSTRIAN<br>(ILP) PASIR GUDANG, IAI AN GANGSA, PASIR GUDANG |
|---------------------------------|----------------------------------------------------------------------------------------------------|
|                                 | JOHOR                                                                                                    |
| Negeri                          | JOHOR                                                                                                    |
| Penyelaras                      | MAIL                                                                                                    |
| Telefon                         | 07-2544170/4171                                                                                                    |
| Emel                            | p.ilppg@mohr.gov.my                                                                                                    |
| Laman Web                       | www.ilppg.gov.my                                                                                                    |
| Lain-lain Makluma               | t                                                                                                    |
| Lain-lain Maklumat<br>Berkaitan | Yuran                                                                                                    |

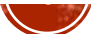

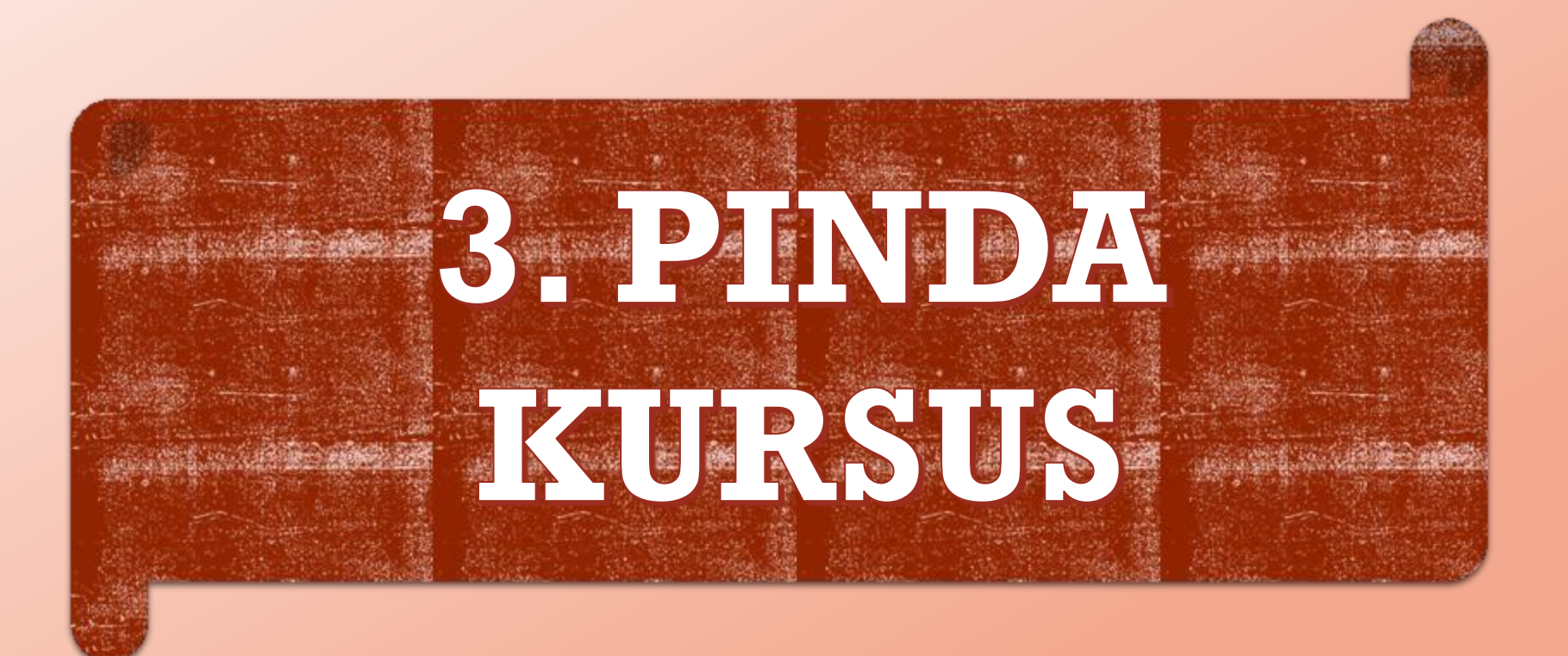

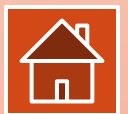

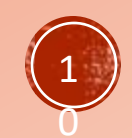

### **Kursus TVET**

### Senarai Kursus PUSAT PEMULIHAN PENAGIHAN NARKOTIK (PUSPEN) VOKASIONAL SEPANG - KEMENTERIAN DALAM NEGERI

Ruang utama paparan rekod kursus TVET. Terdapat fungsi info kursus TVET.

|      |                                                                                                    |                                                                                                    | Nama Kursus TVET     |                  | $\mathbb{Q}$ Cari Kursus |
|------|----------------------------------------------------------------------------------------------------|----------------------------------------------------------------------------------------------------|----------------------|------------------|--------------------------|
| ID   | Nama Kursus                                                                                                    | Tindakan                                                                                                    |                      | Data TVET        |                          |
| 8056 | F02 Sijil Teknologi Komputer (Rangkaian)<br>[IT-030-3:2013 Perkhidmatan Rangkaian Komputer ]<br>TVET(S1)/K01020/IT-030-3:2013-MT-B<br>Kategori Kursus : Program Sijil Penuh<br>Status Kursus : <b>Aktif</b> | ⓒ Info Kursus<br>☑ Pinda Kursus<br>☞ Pra Syarat Kursus<br>☞ Import Tarikh Tauliah Kur<br>怒 Senarai Kumpulan / Batc | sus JPK<br>h Pelatih | Klik "Pinda Kurs | us"                      |
| 8876 | F04 Sijil Teknologi Pembangunan Aplikasi<br>[IT-010-3:2016 Pembangunan Aplikasi ]<br>TVET(S1)/K01020/IT-010-3:2016-MT-A<br>Kategori Kursus : Program Sijil Penuh<br>Status Kursus : Aktif                   | ⓓ Info Kursus<br>☑ Pinda Kursus<br>Pra Syarat Kursus                                                               |                      |                  |                          |

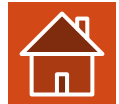

### **Kursus TVET**

### Pinda Kursus INSTITUT LATITIANT ENTREPORTING NOALA LATIGAT - KEMENTERIAN SUMBER MANUSIA

Sila masukkan maklumat kursus yang diperlukan.

Kod COPTPA

| TVET(S1)/K01020/IT-030-3:2013-MT-B                                        | Kemaskini @ Len  | gkapkan  |
|---------------------------------------------------------------------------|------------------|----------|
| Tahap                                                                     | maklumat yang di | perlukan |
| Sijil Kemahiran Malaysia / Sijil Tahap 3 / Sijil Setaraf                  | × _              |          |
| Kod Program JPK                                                           |                  |          |
| IT-030-3:2013                                                             |                  |          |
| Nama Program JPK                                                          |                  |          |
| Perkhidmatan Rangkaian Komputer                                           |                  |          |
| Kod NEC (National Education Code)                                         |                  |          |
| 0000 - Program dan kelayakan generik tidak dijelaskan dengan lebih lanjut | ~                |          |
| Kod MASCO                                                                 |                  |          |
| Pekerja Kemahiran dan Pekerja Pertukangan Yang Berkaitan                  | ~                |          |

### Kod Kursus Institusi (Jika Ada)

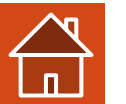

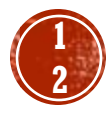

| siji Teknologi Komputer (Rangkaian)<br>arkih Mula Tauliah/Akreditasi<br>01/07/2024                                                                                                    | Nama Kursus Institusi (Bahasa Melavu)                                                                                                    |                                          |
|----------------------------------------------------------------------------------------------------|----------------------------------------------------------------------------------------------------|------------------------------------------|
| maklumat yang diperlukan         01/07/2024         Farikh Tamat Tauliah/Akreditasi         30/06/2027         Siji Penuh         Categori Kursus         Siji Penuh         Pengenalan Kursus         Daha kursus ini, pelajar akan diajar memasang, membangun, mentadbir, menyelengagara sistem rangkaian dan sistem keselamatan komputer, network operating system serate network administration dan pendedahan kepada teknologi maklumat dan komunikasi.         Jana         Julah         Mula         Autopin Pengajian/Lathan         21                                                                                                    | Sijil Teknologi Komputer (Rangkaian)                                                                                                    | Kemaskini @ Lengkapkan                   |
| 1/07/2024       I         Farkka Tauliah/Akreditasi       I         3/06/2027       I         Kategori Kursus       I         Siji Penuh       I         Pengenalan Kursus       I         Rauk nursus ini, pratajar akan diajar memasang, membangun, mentadbir, menyelengara sistem rangkain dan sistem keselamatan komputer, network operating system seret       I         Pengenalan Kursus       I         Rauk nursus ini, pratajar akan diajar memasang, membangun, mentadbir, menyelengara sistem rangkain dan sistem keselamatan komputer, network operating system seret       I         Bulan       I       I         Rupo Pengajan/Latihan       I       I         1       I       I       I                                                                                                    | Tarikh Mula Tauliah/Akreditasi                                                                                                    | maklumat yang diperlukan                 |
| Tamit Tauliah/Akreditasi         30/06/2027         30/06/2027         Categori Kursus         Sjil Penuh         Pengenalan Kursus         Dalam kursus ini, pelajar akan diajar memasang, membangun, mentadbir, menyelenggara sistem rangkaian dan sistem keselamatan komputer, network operating system serta network administration dan pendedahan kepada teknologi maklumat dan komunikasi.         Jenis Tempoh         Ruln         Tempoh Pengajian/Lathan         21                                                                                                    | 01/07/2024                                                                                                    |                                          |
| a0/06/2027       □         kategori Kursus       >         sjil Penuh       >         Pengenalan Kursus       >         Dalam kursus ini, pelajar akan diajar memasang, membangun, mentadbir, menyelenggara sistem rangkaian dan sistem keselamatan komputer, network operating system serta network administration dan pendedahan kepada teknologi maklumat dan komunikasi.       >         Iblam kursus ini, pelajar akan diajar memasang, membangun, mentadbir, menyelenggara sistem rangkaian dan sistem keselamatan komputer, network operating system serta network administration dan pendedahan kepada teknologi maklumat dan komunikasi.       >         Iblam kursus ini, pelajar akan diajar memasang, membangun, mentadbir, menyelenggara sistem rangkaian dan sistem keselamatan komputer, network operating system serta network administration dan pendedahan kepada teknologi maklumat dan komunikasi.       >         Iblam kursus ini, pelajar akan diajar memasang, membangun, mentadbir, menyelenggara sistem rangkaian dan sistem keselamatan komputer, network operating system serta network operating system serta network operating system serta network operating system serta network operating system serta network operating system serta network operating system serta network operating system serta network operating serta network operating serta netwo | Tarikh Tamat Tauliah/Akreditasi                                                                                                    |                                          |
| Kategori Kursus       Sijil Penuh          Pengenalan Kursus           Dalam kursus ini, pelajar akan diajar memasang, membangun, mentadbir, menyelenggara sistem rangkaian dan sistem keselamatan komputer, network operating system serta network administration dan pendedahan kepada teknologi maklumat dan komunikasi.          Jenis Tempoh           Bulan           Tempoh Pengajian/Latihan           21                                                                                                    | 30/06/2027                                                                                                    |                                          |
| Sjil Penuh    Bengenalan Kursus Dalam kursus ini, pelajar akan diajar memasang, membangun, mentadbir, menyelenggara sistem rangkaian dan sistem keselamatan komputer, network operating system serta network administration dan pendedahan kepada teknologi maklumat dan komunikasi.   Jenis Tempoh   Bulan   Tempoh Pengajian/Latihan   21                                                                                                    | Kategori Kursus                                                                                                    |                                          |
| Pengenalan Kursus   Dalam kursus ini, pelajar akan diajar memasang, membangun, mentadbir, menyelenggara sistem rangkaian dan sistem keselamatan komputer, network operating system serta   network administration dan pendedahan kepada teknologi maklumat dan komunikasi.   Jenis Tempoh   Bulan   Tempoh Pengajian/Latihan   21                                                                                                    | Sijil Penuh                                                                                                    | $\sim$                                   |
| Dalam kursus ini, pelajar akan diajar memasang, membangun, mentadbir, menyelenggara sistem rangkaian dan sistem keselamatan komputer, network operating system serta   network administration dan pendedahan kepada teknologi maklumat dan komunikasi.   Jenis Tempoh   Bulan   Tempoh Pengajian/Latihan   21                                                                                                    | Pengenalan Kursus                                                                                                    |                                          |
| Jenis Tempoh<br>Bulan v<br>Tempoh Pengajian/Latihan 21                                                                                                    | Dalam kursus ini, pelajar akan diajar memasang, membangun, mentadbir, menyelenggara sistem rangkaian dan sistem keselamatan<br>network administration dan pendedahan kepada teknologi maklumat dan komunikasi. | komputer, network operating system serta |
| Bulan ×<br>Tempoh Pengajian/Latihan 21                                                                                                    | Jenis Tempoh                                                                                                    |                                          |
| Tempoh Pengajian/Latihan<br>21                                                                                                    | Bulan                                                                                                    | ~                                        |
| 21                                                                                                    | Tempoh Pengajian/Latihan                                                                                                    |                                          |
|                                                                                                    | 21                                                                                                    |                                          |

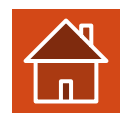

|                              | Kemaskini @ Lengkapkan maklumat yang diperlukan                                                                  |
|------------------------------|----------------------------------------------------------------------------------------------------|
| Yuran Pendaftaran (RM)       |                                                                                                    |
|                              | Pilih Kategori Kelayakan Minimum permohonan kursus yang bersesuaian                                              |
| Yuran Pengajian (RM)         | Sijil Pelajaran Malaysia (SPM)                                                                                   |
|                              | Sijil Vokasional Malaysia (SVM)                                                                                  |
|                              | Matrikulasi/Asasi/Foundation/Diploma                                                                             |
| Penajaan/Biasiswa Disediakan | Sijil Tinggi Pelajaran Malaysia (STPM)                                                                           |
| Ya                           | Persijilan Kemahiran Malaysia (SKM/DKM/DLKM)                                                                     |
|                              | Matrikulasi/Asasi/Foundation/STPM/DKM/Diploma/DLKM                                                               |
| Kapasiti Keselurunan Kursus  | Sijil Pelajaran Malaysia (SPM) / Sijil Kemahiran Malaysia (SKM)                                                  |
| 120                          | Sijil Pelajaran Malaysia (SPM)/ Sijil Vokasional Malaysia (SVM)                                                  |
| Mod Kursus                   | Pengajar TVET (TVETi)/Sijil Kemahiran Malaysia (SKM) Pelbagai Bidang                                             |
|                              | 🗸 Tiada Pendidikan Formal Atau Mempunyai Minat, Boleh Membaca Dan Menulis                                        |
| Sepenuh Masa                 | Sijil Pelajaran Malaysia (SPM) / Sijil Kemahiran Malaysia (SKM) Pelbagai Bidang                                  |
| Pelaksanaan Kursus           | Sijil Pelajaran Malaysia (SPM) / Sijil Kemahiran Malaysia (SKM) / Sijil Vokasional Malaysia (SVM)                |
| Pendidikan Formal            | Sijil Pelajaran Malaysia (SPM) / Sijil Kemahiran Malaysia (SKM) Pelbagai Bidang/ Sijil Vokasional Malaysia (SVM) |

### Kategori Kelayakan

Tiada Pendidikan Formal Atau Mempunyai Minat, Boleh Membaca Dan Menulis

Prospek Kerjaya

- 1. Pembantu Juruteknik Rangkaian Komputer
- 2. Juruteknik Rangkaian Komputer

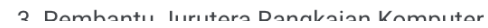

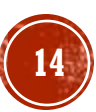

 $\sim$ 

| MOG KURSUS                                                                                                    |                                |
|----------------------------------------------------------------------------------------------------|--------------------------------|
| Sepenuh Masa                                                                                                    | ~                              |
| Pelaksanaan Kursus                                                                                                    |                                |
| Pendidikan Formal                                                                                                    | ~                              |
| Kategori Kelayakan                                                                                                    |                                |
| Tiada Pendidikan Formal Atau Mempunyai Minat, Boleh Membaca Dan Menulis                                                                           | $\checkmark$                   |
| Prospek Kerjaya                                                                                                    |                                |
| <ol> <li>2. Juruteknik Rangkaian Komputer</li> <li>3. Pembantu Jurutera Rangkaian Komputer</li> <li>4. Juruteknik Komputer (Gred FT19)</li> </ol> |                                |
| Lain-lain Maklumat Kursus                                                                                                    |                                |
| <ul> <li>FERCUMA Makan &amp; Minum</li> <li>Wang Saku RM100/bulan</li> <li>Elaun Praktikal RM300/bulan</li> </ul>                                 |                                |
| Status Kursus TVET                                                                                                    |                                |
| TVET                                                                                                    | Lengkapkan @ Kemaskini Makluma |
| Status Kursus                                                                                                    |                                |
| Aktif                                                                                                    | Klik "Pinda Daftar Kursus"     |

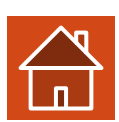

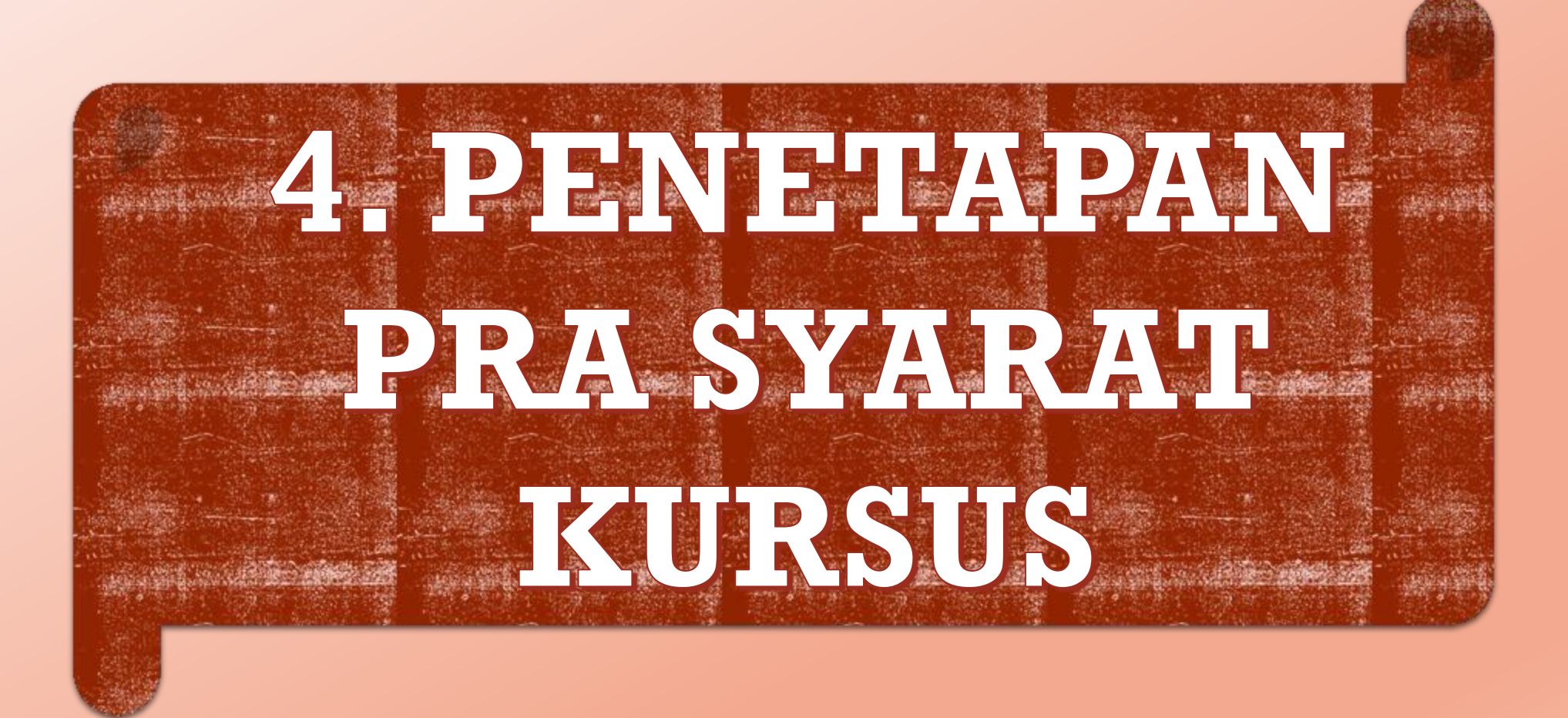

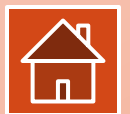

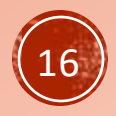

# 4. PENETAPAN PRA-SYARAT KURSUS

| TVET Madani | So Panduan                                         |                                                                                                    | Uta                                   | ma Menu 🗸                             |                    |                                                   | ANABELLA  | 8        |  |
|-------------|----------------------------------------------------|----------------------------------------------------------------------------------------------------|---------------------------------------|---------------------------------------|--------------------|---------------------------------------------------|-----------|----------|--|
| MALAYSIA    | DERKHIDMATAN                                       | tvet                                                                                                    | PERDANA UP_TVET Perdana               | UP_TVET Flexi                         |                    |                                                   |           |          |  |
|             | Berita & Aktiviti                                  | Kursus                                                                                                    | Kursus                                | Pengambilan Flexi                     | TVET Elevi         | Klik Menu                                         |           |          |  |
|             | Kursus TVET<br>Institusi TVET<br>Semak Profil TVET |                                                                                                    | Laporan Ambilan Perdana               | rengunusan renganionan or             |                    | Klik <b>Kursus</b> d                              | i bawah m | enu TVET |  |
|             | Pengesahan Sijil TVET                              |                                                                                                    | Laporan Ambilan Perdana               |                                       | ı                  |                                                   |           |          |  |
|             | Dasar Privasi                                      |                                                                                                    |                                       |                                       |                    |                                                   |           |          |  |
|             | Dasar TVET Negara<br>Polisi Perkongsian Data TV    | /ET ~                                                                                                    |                                       |                                       |                    |                                                   |           |          |  |
|             | 1 mar                                              | and the second second s |                                       |                                       |                    |                                                   |           |          |  |
|             |                                                    | - 7                                                                                                    |                                       |                                       |                    |                                                   |           |          |  |
|             |                                                    |                                                                                                    |                                       |                                       |                    |                                                   |           |          |  |
|             |                                                    | UP_1<br>Bermula                                                                                                    | <b>TVET Perdana</b><br>a Januari 2024 | UP_TVET Flexi<br>Bermula Januari 2025 | Aka<br>(AD<br>akan | idemi Dalam industri<br>II)<br><sup>datang!</sup> |           |          |  |
|             | UP_T                                               | ET 🔮 Kursus                                                                                                    | s Penuh                               | Kursus Penuh dan Microcredential      | 🥑 Kurst            | us ADI                                            |           |          |  |

### <u>3 Akses Utama Penyelaras Institusi</u>

- TVET Capaian untuk semakan Kemaskini/Semakan Info Kursus (Kategori Kelayakan Kursus), Pinda Kursus dan Penetapan Pra Syarat Kursus
- 2. UPTVET Perdana Penetapan penawaran kursus
  - . UPTVET Flexi Penetapan Kapasiti Pengambilan kursus (Tarikh Mula & Tamat Iklan, Tarikh Mula & Tamat Latihan, Semakan Permohonan, Tawaran Kursus, Link Pendaftaran ke MySPIKE

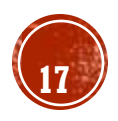

# 4. PENETAPAN PRA-SYARAT KURSUS

### **Kursus TVET**

### Senarai Kursus PUSAT Femolinan renadinan nankorik (rooren) vokasional serano - KEMENTERIAN DALAM NEGERI

Ruang utama paparan rekod kursus TVET. Terdapat fungsi info kursus TVET.

|      |                                                                                                    |                                                                                                    | Nama Kursus TVET        | Q Cari Kursus |
|------|----------------------------------------------------------------------------------------------------|----------------------------------------------------------------------------------------------------|-------------------------|---------------|
| ID   | Nama Kursus                                                                                                    | Tindakan                                                                                                    | Data TVET               |               |
| 8056 | F02 Sijil Teknologi Komputer (Rangkaian)<br>[IT-030-3:2013 Perkhidmatan Rangkaian Komputer ]<br>TVET(S1)/K01020/IT-030-3:2013-MT-B<br>Kategori Kursus : Program Sijil Penuh<br>Status Kursus : <b>Aktif</b> | ⓒ Info Kursus<br>☑ Pinda Kursus<br>▣ Pra Syarat Kursus<br>☞ Import Tarikh Tauliah Ku<br>怒 Senarai Kumpulan / Bat | ırsus JPK<br>ch Pelatih |               |

0076 E04 Cijil Teknologi Dembengunan Anlikasi

Penetapan Pra-Syarat Kursus Boleh Merujuk Manual Penetapan Pra-Syarat di Portal TVET Madani

https://www.tvet.gov.my/manual/5\_Manual\_Penetapan\_Pra\_Syarat.pdf

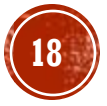

# **3. PENAWARAN KURSUS**

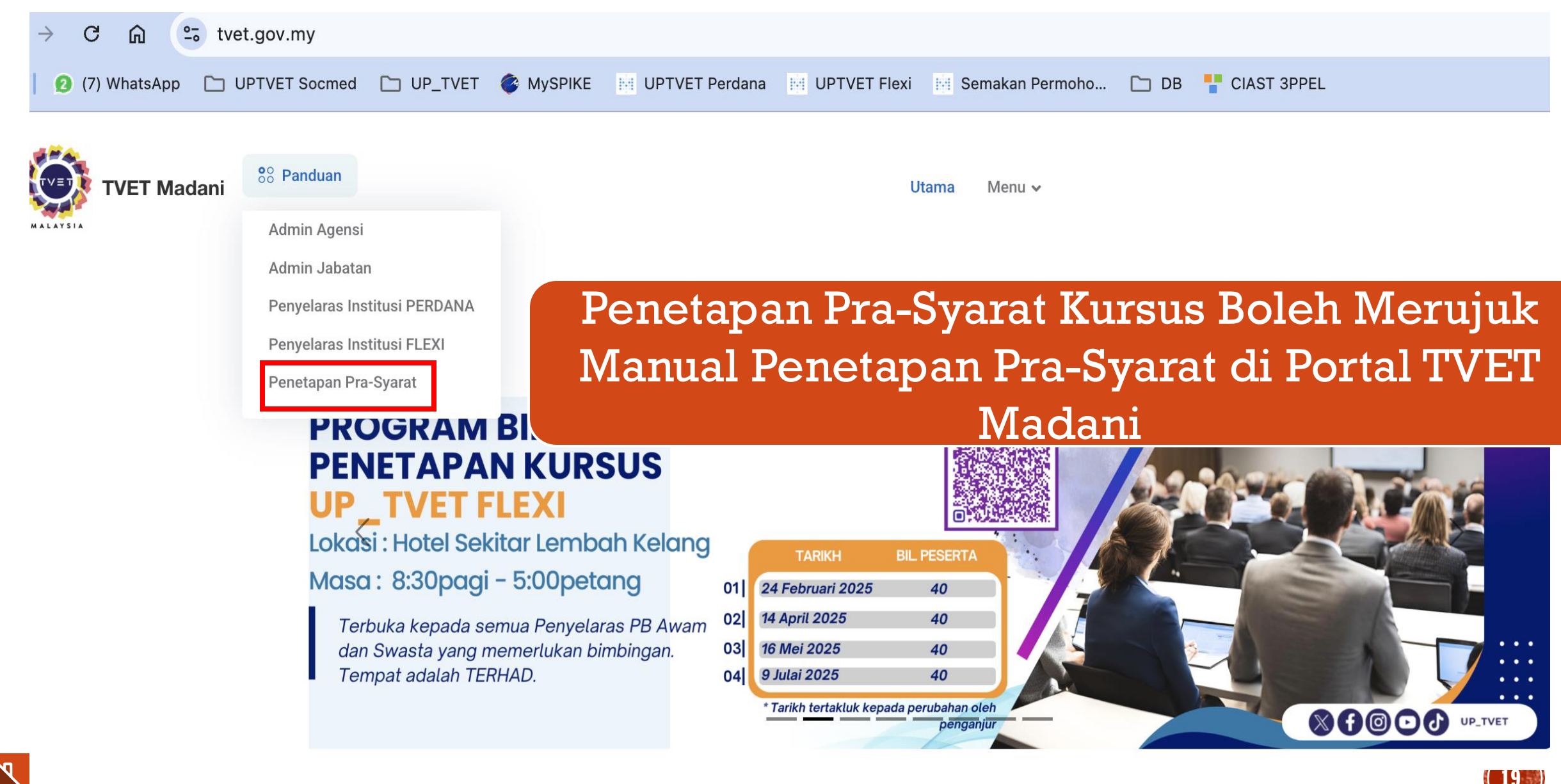

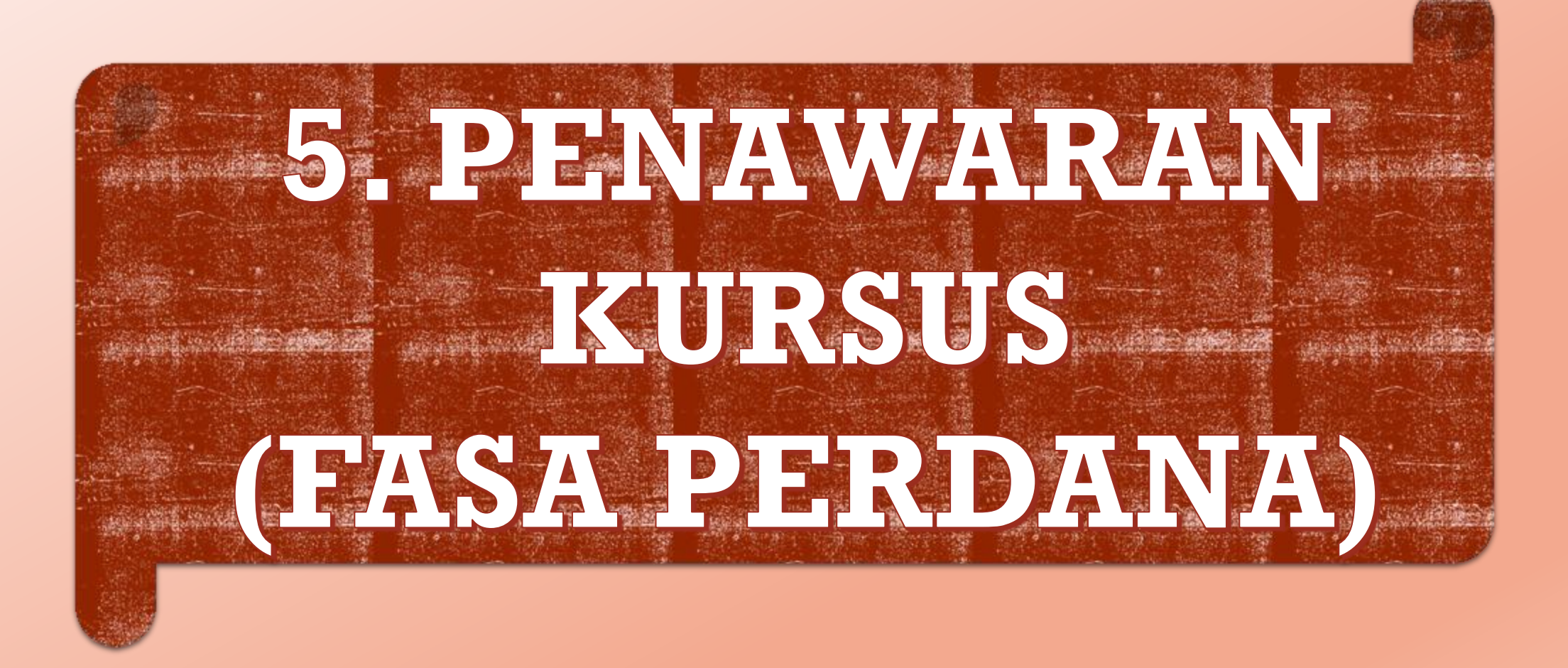

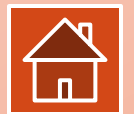

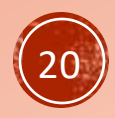

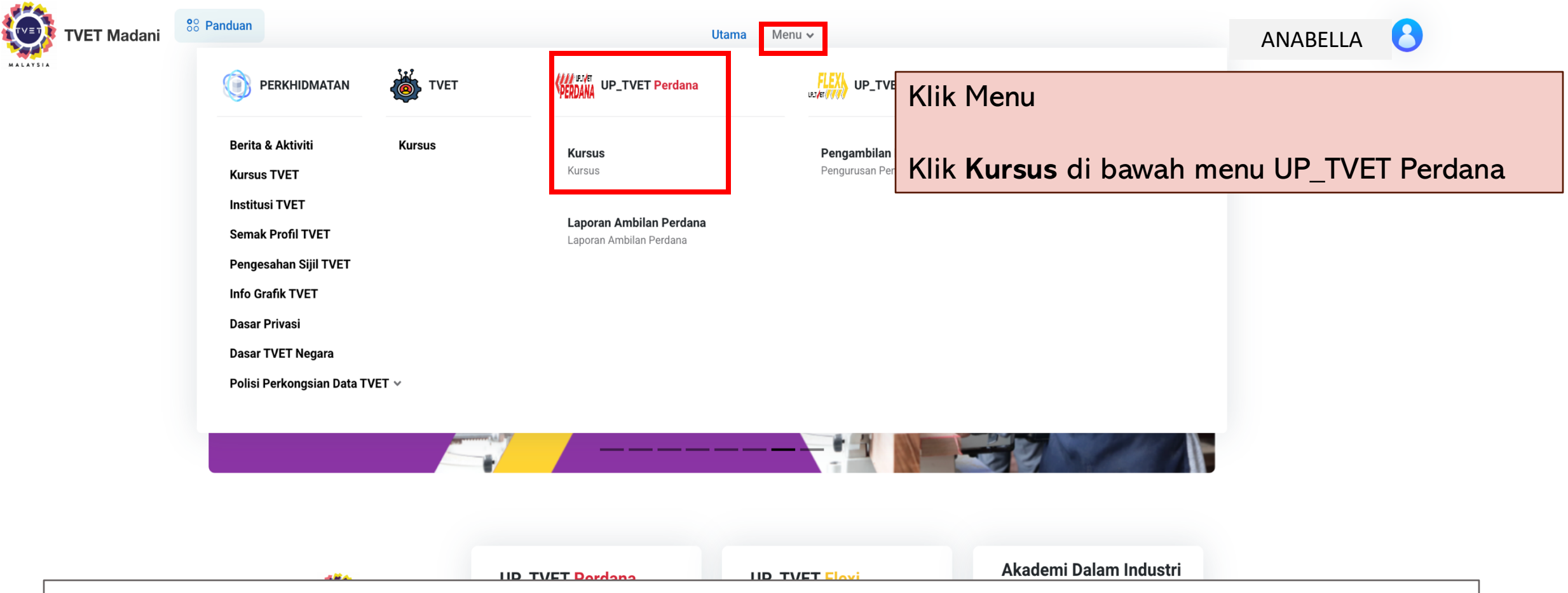

### <u>3 Akses Utama Penyelaras Institusi</u>

- TVET Capaian untuk semakan Kemaskini/Semakan Info Kursus (Kategori Kelayakan Kursus), Pinda Kursus dan Penetapan Pra Syarat Kursus
- 2. UPTVET Perdana Penetapan penawaran kursus
- 3. UPTVET Flexi Penetapan Kapasiti Pengambilan kursus (Tarikh Mula & Tamat Iklan, Tarikh Mula & Tamat Latihan, Semakan Permohonan, Tawaran Kursus, Link Pendaftaran ke MySPIKE

21

 $\times$ 

### 5. PENAWARAN KURSUS – FASA PERDANA

### tvet.gov.my/uptvet/kursus-perdana/kursus

Senarai Tawaran Kursus

(i) Info

Jumlah Penawaran Kursus : 6 Jumlah Kapasiti Ambilan : 150 Jumlah Calon Setuju Terima : 0

### INSTITUT LATIHAN PERINDUSTRIAN KUALA LANGAT JABATAN TENAGA MANUSIA KEMENTERIAN SUMBER MANUSIA

### Senarai Tawaran Kursus

| ID   | Kursus                                                                                              | Status                 | Tindakan                             |
|------|----------------------------------------------------------------------------------------------------|------------------------|--------------------------------------|
| 9760 | F02 Sijil Teknologi Komputer (Rangkaian)<br>[IT-030-3:2013 Perkhidmatan Rangkaian Komputer ]        | Bilangan Pemohon : 236 | 📽 Senarai Pemohon 🔯 Download Pemohon |
|      |                                                                                                    |                        | ≔ Link Pendaftaran ke MySPIKE        |
| 9763 | SIMI03 Sijil Teknologi Multimedia Interaktif<br>[J582-001-3:2019 Rekabentuk Multimedia Interaktif ] | Bilangan Pemohon : 214 | 🖴 Senarai Pemohon                    |

Tawaran Kursus / Pemohor

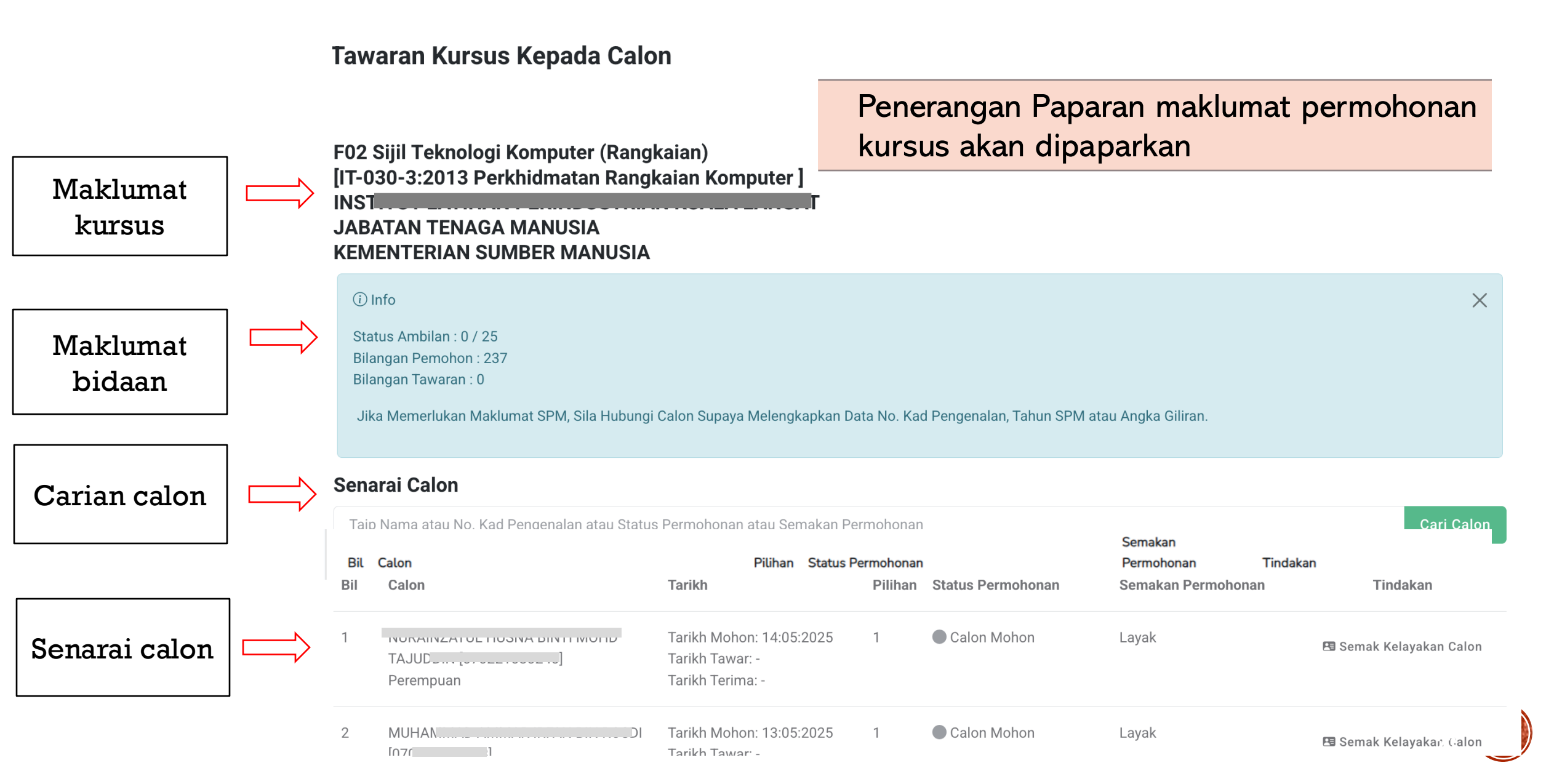

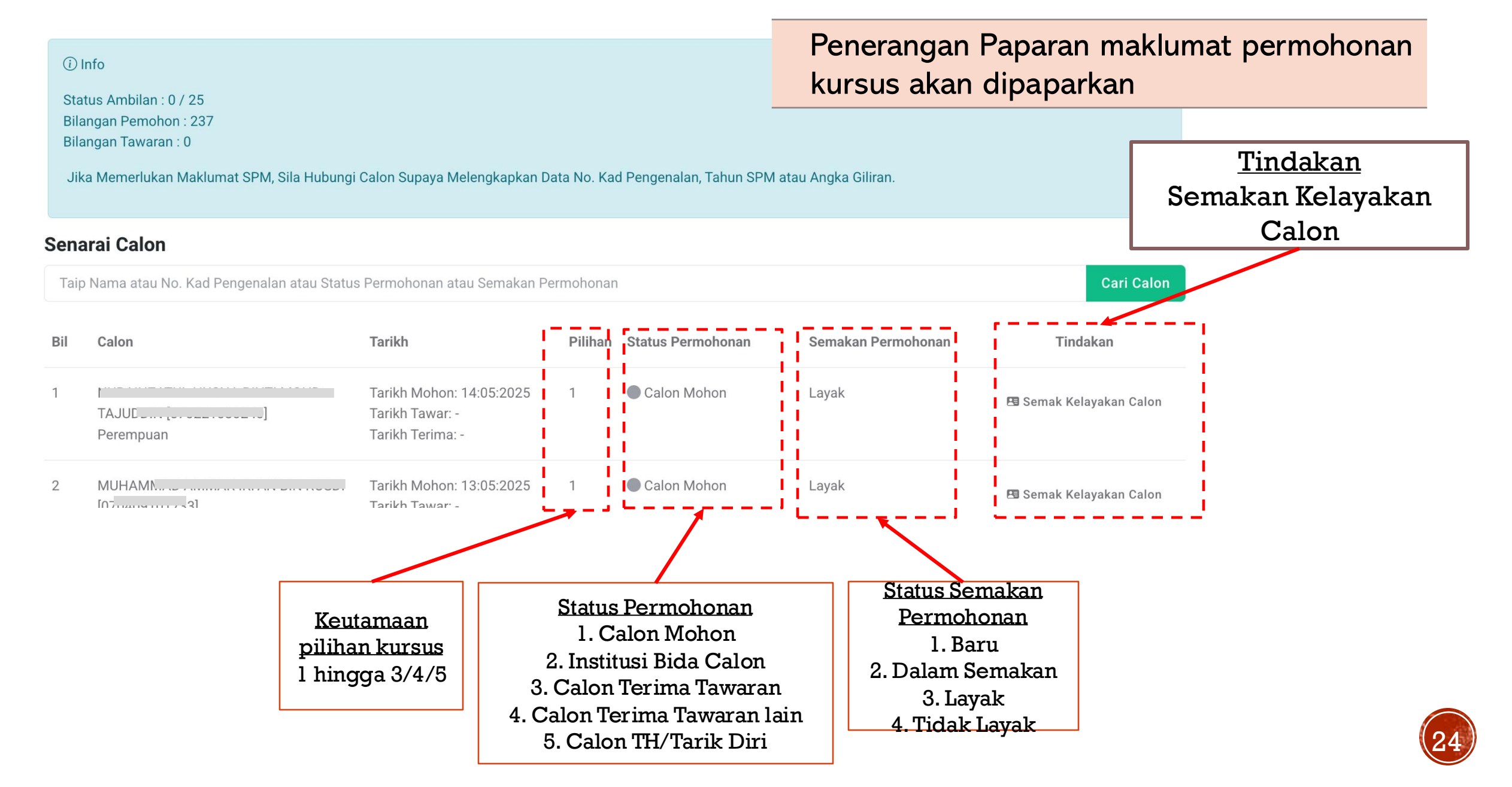

| (i) Info                                                                                                    | $\times$ |
|----------------------------------------------------------------------------------------------------|----------|
| Status Ambilan : 0 / 25<br>Bilangan Pemohon : 237<br>Bilangan Tawaran : 0                                                   |          |
| Jika Memerlukan Maklumat SPM, Sila Hubungi Calon Supaya Melengkapkan Data No. Kad Pengenalan, Tahun SPM atau Angka Giliran. |          |

### Senarai Calon

Taip Nama atau No. Kad Pengenalan atau Status Permohonan atau Semakan Permohonan

Cari Calon

| Bil | Calon                                 | Tarikh                                                          | Pilihan | Status Permohonan | Semakan Permoh | onan                 | Tindakan                                              |
|-----|---------------------------------------|-----------------------------------------------------------------|---------|-------------------|----------------|----------------------|-------------------------------------------------------|
| 1   | TAJUDD::: [070221000210]<br>Perempuan | Tarikh Mohon: 14:05:2025<br>Tarikh Tawar: -<br>Tarikh Terima: - | 1       | Calon Mohon       | Layak          |                      | 🖪 Semak Kelayakan Calon                               |
| 2   |                                       | Tarikh Mohon: 13:05:2025<br>Tarikh Tawar: -                     | 1       | Calon Mohon       | Layak          | '                    | 🖪 Semak Kelayakan Calon                               |
|     |                                       |                                                                 |         |                   |                | Klik'<br>Cal<br>kela | 'Semak Kelayaka<br>on'' untuk Semak<br>ayakan pemohon |

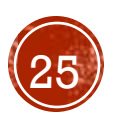

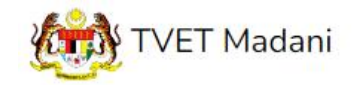

Utama Menu 🕶 Admin 👻 🗖 🗖

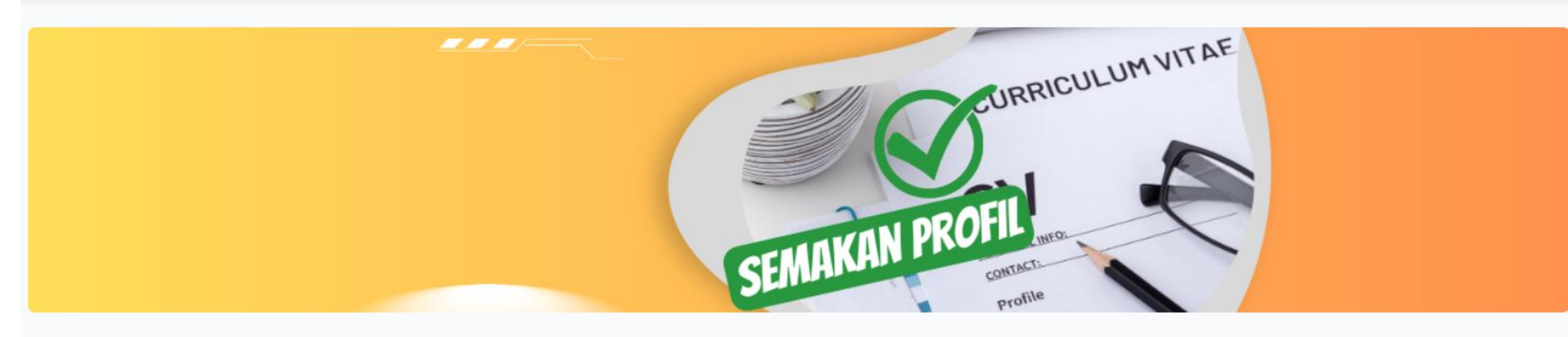

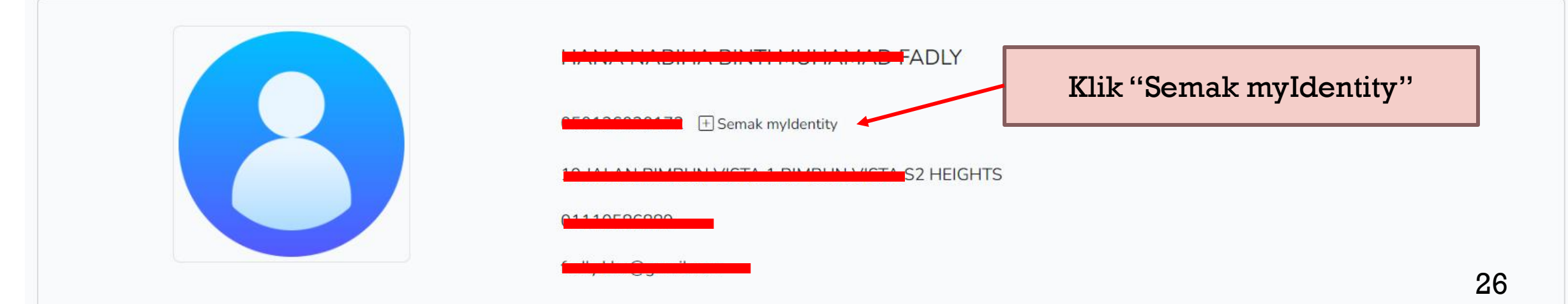

| Semakan myldentity                                       | ×   |
|----------------------------------------------------------|-----|
| <br>Respon myldentity                                    | יט. |
| Rekod Di Temui Dari JPN                                  | -1  |
| Kad Pengenalan :                                         |     |
| Jantina : P<br>Keturunan : MELAYU                        |     |
| <br>Alamat :                                             |     |
|                                                          |     |
| Poskod : 70300                                           |     |
| Negeri : NEGERI SEMBILAN<br>Taraf Penduduk : Warganegara |     |
|                                                          |     |
| ⊗ Tut                                                    | up  |

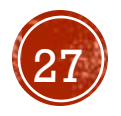

| Kursus Dipohon                                                                 |                                                                                              |                    |                    |                    |          |                                                  |  |
|--------------------------------------------------------------------------------|----------------------------------------------------------------------------------------------|--------------------|--------------------|--------------------|----------|--------------------------------------------------|--|
| HT-014-2:201<br>[HT-014-2:201<br>KOLEJ RISDA F<br>IBU PEJABAT F<br>KEMENTERIAN | 1 PEMBUATAN PASTRI<br>11 Pembuatan Pastri ]<br>PERAK<br><kdw<br>N KEMAJUAN DESA DAN</kdw<br> | WILAYAH            | Klik '<br>myId     | 'Semak<br>entity'' | Ser      | makan myldentity                                 |  |
| Maklumat Ibu/Bap                                                               | a/Penjaga                                                                                    |                    |                    |                    | WILAY,   | Respon myldentity                                |  |
| Hubungan                                                                       | Nama                                                                                         | No. KP/Passport    | No. Tentera/ Polis | No. Telefon        | E        | lekod Di Temui Dari JPN                          |  |
| Вара                                                                           | MANSOR                                                                                       | E Semak myldentity |                    | 0108891889         | fa No. F | lama : Multilli 19 51914 911 1414998             |  |
| 4                                                                              |                                                                                              |                    |                    |                    | 821: Ja  |                                                  |  |
| Kelayakan Calon                                                                |                                                                                              |                    |                    |                    |          | Alamat :                                         |  |
| 1. Kelayakan Akad<br>1.1 Tamat Tingk                                           | emik<br>atan 3                                                                               |                    |                    |                    | 4        | 077 M                                            |  |
| Mempunyai S<br>Semakan siste                                                   | ijil Tamat Persekolahan<br>em :- 🛇                                                           |                    |                    |                    | Р        | Poskod : 15150                                   |  |
| Dan                                                                            |                                                                                              |                    |                    |                    | T        | legeri : KELANTAN<br>araf Penduduk : Warganegara |  |
| 2. Umur                                                                        |                                                                                              |                    |                    |                    |          |                                                  |  |

28

| Kelayakan Calon                                                                                                    | Contoh semakan kelayakan calon |
|----------------------------------------------------------------------------------------------------|--------------------------------|
| <ol> <li>Kelayakan Akademik</li> <li>1.1 Tamat Tingkatan 3</li> <li>Mempunyai Sijil Tamat Persekolahan</li> <li>Semakan sistem :- </li> </ol>                                                                  |                                |
| Dan                                                                                                    |                                |
| <ul> <li>2. Umur</li> <li>2.1 Umur Pemohon</li> <li>Umur Minimum : 15</li> <li>Umur Maksimum : 40</li> <li>Semakan sistem :- Umur 19 Tahun 2 Bulan 8 Hari </li> </ul>                                          |                                |
| Dan                                                                                                    |                                |
| <ul> <li>3. Syarat Umum</li> <li>3.1 Pemohon WAJIB <ol> <li>Warganegara Malaysia (Wajib), ♥</li> <li>Boleh Membaca, Menulis dan Mengira (Wajib), ♥</li> <li>Sihat Tubuh Badan (Wajib) ♥</li> </ol> </li> </ul> |                                |

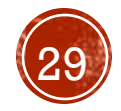

### Kelayakan Calon

| 1. | Akadem | ik |
|----|--------|----|
|    |        |    |

| 1.1 | Lulus SPM dengan Lulus dal   | am mana-mana s | atu (1) sub    | Klik "Semak |         |     |
|-----|------------------------------|----------------|----------------|-------------|---------|-----|
|     | Kod Subjek                   | Subjek         |                | SPM"        | /Piliha | n k |
|     | 1103                         | BAHASA MELA    | AYU 🕗          |             | Wajib   |     |
|     | 1249                         | SEJARAH 🕑      |                |             | Wajib   |     |
|     | 1449                         | MATEMATIK      |                |             | Pilihan |     |
|     | 4531                         | FIZIK 😣        |                |             | Pilihan | -   |
|     | 1511                         | SAINS          |                |             | Pilihan | li  |
|     | 4541                         | KIMIA 😣        |                |             | Pilihan | -   |
|     | Bil. Subjek Wajib : 2 🖉      |                |                |             |         |     |
|     | Semakan sistem :- SPM 🕑      |                |                |             |         |     |
| At  | au                           |                |                |             |         |     |
| 1.2 | 2 Memiliki Sijil SVM dengan; |                |                |             |         |     |
|     | Kod Mata Pelajaran           |                | Mata Pelajarar | 1           |         |     |
|     | 1104                         |                | BAHASA MEL     | AYU         |         |     |

SEJARAH

| Keputusan SPM 2023              | ×       |
|---------------------------------|---------|
| Keputusan SPM                   |         |
| Subjek: BAHASA MELAYU [1103]    | Gred: D |
| Subjek: BAHASA INGGERIS [1119]  | Gred: E |
| Subjek: PENDIDIKAN ISLAM [1223] | Gred: C |
| Subjek: SEJARAH [1249]          | Gred: D |
| Subjek: MATEMATIK [1449]        | Gred: G |
| Subjek: SAINS [1511]            | Gred: G |
|                                 | Tutup   |

Min Gred

C 🗵

L 🗵

Wajib/Pilihan

Wajib

Wajib

Salinan Sijil SVM: Tiada fail dimuat naik

1251

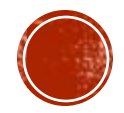

| Semakan Permohonan                             |                                                | Pilih Status Semakan Permohonan |   |  |  |  |  |
|------------------------------------------------|------------------------------------------------|---------------------------------|---|--|--|--|--|
| Sila kemaskini status semakan permohonan calon |                                                | Klik Komaskini                  |   |  |  |  |  |
| Baru                                           |                                                | KIIK Keilläskill                | ~ |  |  |  |  |
| (i) Libat Rujukan                              | Semakan Permoho                                | onan                            |   |  |  |  |  |
|                                                | Sila kemaskini status semakan permohonan calon |                                 |   |  |  |  |  |
| Kemaskini 🛛 🛞 Kembali                          | ✓ Baru                                         |                                 |   |  |  |  |  |
|                                                | Dalam Semaka                                   | am Semakan                      |   |  |  |  |  |
|                                                | Layak                                          |                                 |   |  |  |  |  |
|                                                | Tidak Layak                                    |                                 |   |  |  |  |  |
|                                                | Tidak Layak - S                                | SKM                             |   |  |  |  |  |
|                                                | Tidak Layak - A                                | - Akademik                      |   |  |  |  |  |
|                                                | Tidak Layak - S                                | Syarat Khas                     |   |  |  |  |  |

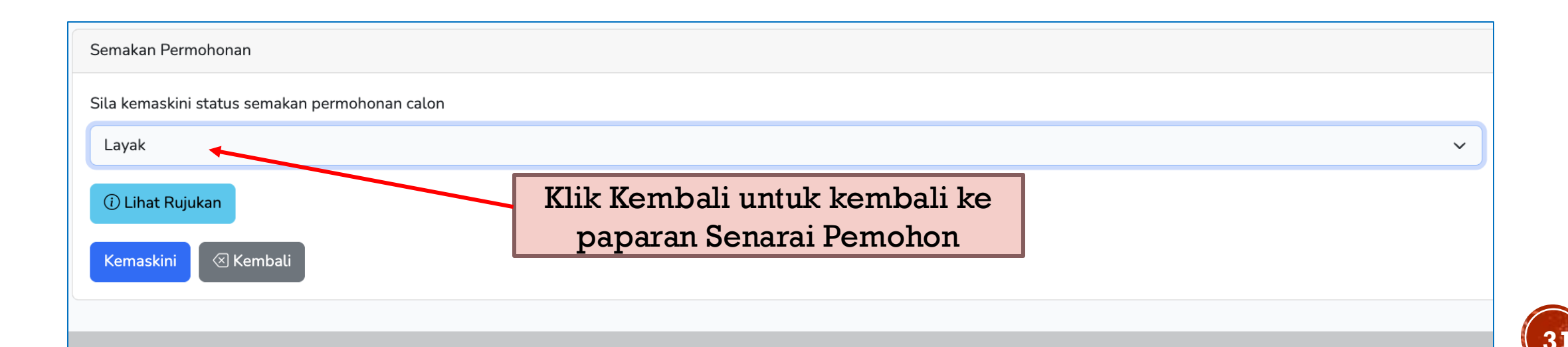

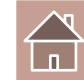

A09 Sijil Teknologi Fabrikasi Struktur Logam Minyak dan Gas [OG-011-3:2011 Operasi Fabrikasi Struktur Logam (Minyak, Gas & Petrokimia)] INSTITUT

JABATAN TENAGA MANUSIA KEMENTERIAN SUMBER MANUSIA

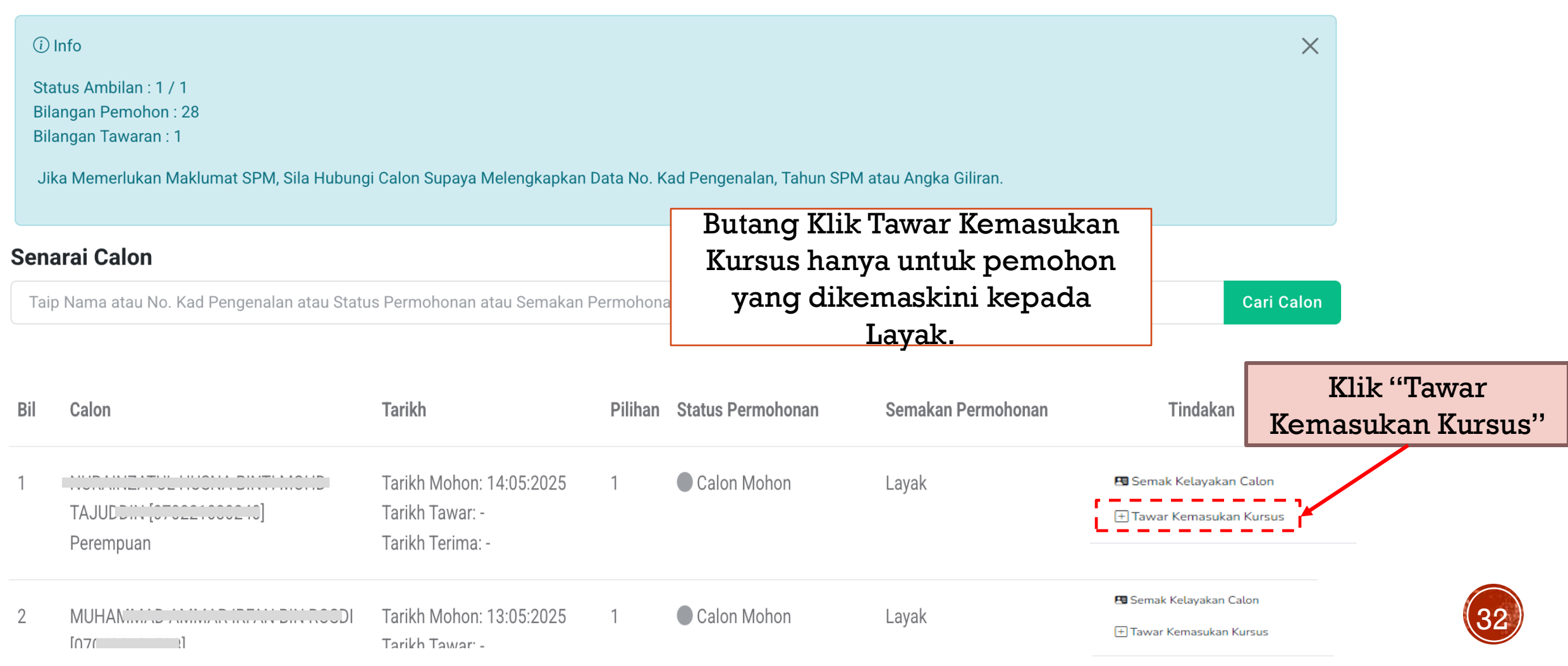

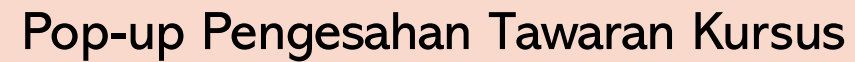

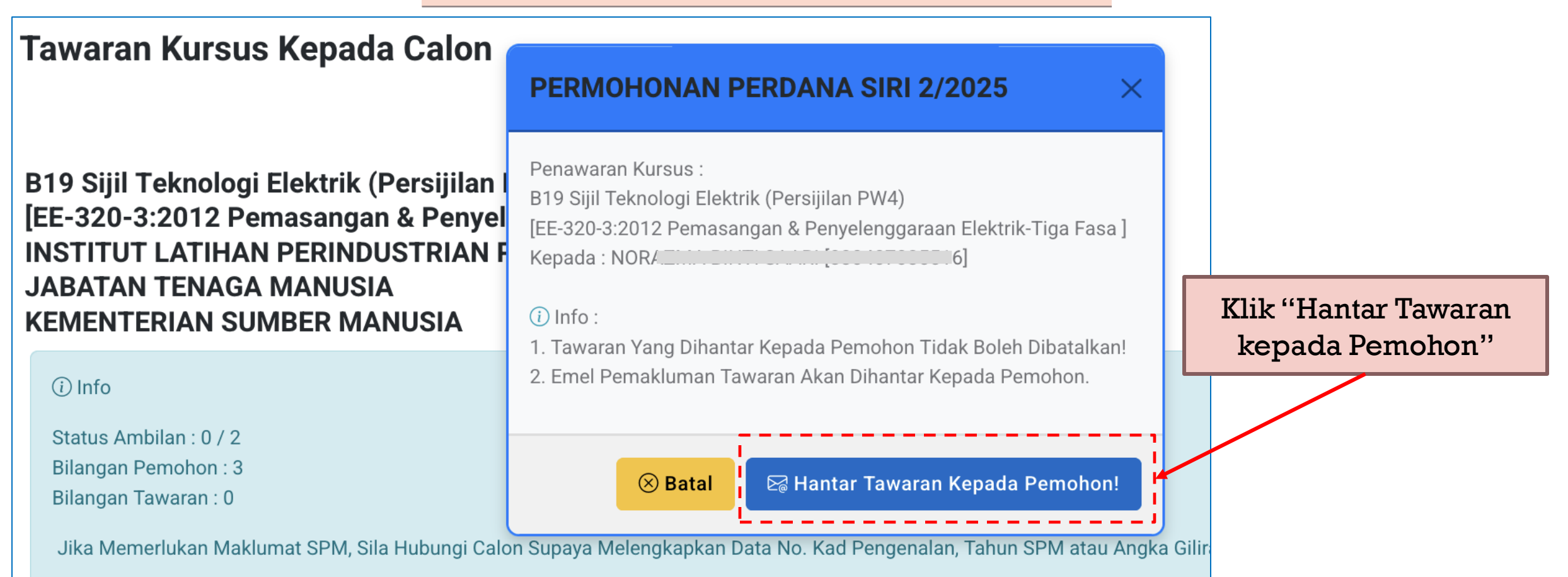

| (i<br>S<br>B<br>B | ) Info<br>tatus Ambilan : 0 / 2<br>ilangan Pemohon : 3<br>ilangan Tawaran : 0<br>Jika Memerlukan Maklur | mat SPM  | , Sila Hubungi            | Calon Supaya Melengkapkan                                       | I Data No. Ka                                         | ad Pengenalan, Tahun SPM a                                        | atau Angka Giliran. | >                                                   | <     |     |                                                      |                      |
|-------------------|----------------------------------------------------------------------------------------------------|----------|---------------------------|-----------------------------------------------------------------|-------------------------------------------------------|-------------------------------------------------------------------|---------------------|-----------------------------------------------------|-------|-----|------------------------------------------------------|----------------------|
| Ser               | narai Calon                                                                                             |          |                           |                                                                 |                                                       |                                                                   |                     |                                                     |       |     |                                                      |                      |
| Та                | aip Nama atau No. Kad I                                                                                 | Pengenal | an atau Statu             | s Permohonan atau Semakan                                       | Permohona                                             | n                                                                 |                     | Cari Calo                                           | on    |     |                                                      |                      |
| Bil               | Calon                                                                                                   |          |                           | Tarikh                                                          | Pilihan                                               | Status Permohonan                                                 | Semakan Permohonan  | Tindakan                                            |       |     |                                                      |                      |
| 1                 | NO<br>Perempuan                                                                                         | ,        |                           | Tarikh Mohon: 19:05:2025<br>Tarikh Tawar: -<br>Tarikh Terima: - | 1                                                     | Calon Belum<br>Menghantar Pengesahan<br>Permohonan!               | Baru                | 🖽 Semak Kelayakan Calon                             |       |     |                                                      |                      |
| 2                 | NORAZMA B<br>Perempuan                                                                                  |          | 6]                        | Tarikh Mohon: 19:05:2025<br>Tarikh Tawar: -<br>Tarikh Terima: - | 1                                                     | Calon Mohon                                                       | Layak               | 🖽 Semak Kelayakan Calon<br>🕂 Tawar Kemasukan Kursus | 5     |     |                                                      |                      |
|                   |                                                                                                    | 1        | NOR AIS<br>Perempu        | an                                                              |                                                       | Tarikh Mohon: 19:05:<br>Tarikh Tawar: -                           | :2025 1             | Calon Belum<br>Menghantar Pengesahan                | Baru  |     | 🖪 Semak Kelayakan Calon                              |                      |
|                   |                                                                                                    | 2        | NORAZM<br>Perempu         | A BINan                                                         | N [10075516] Tarikh Moh<br>Tarikh Tawa<br>Tarikh Tawa |                                                                   | :2025 1<br>2025     | Permohonan!                                         | Layal | < < | Status Calon Mo<br>berubah kepada Ir<br>Tawar Kursus | hon<br>Istitusi<br>S |
|                   |                                                                                                    | 3        | NURUL /<br>[87<br>Perempu | 5]<br>an                                                        |                                                       | Tarikh Mohon: 19:05:<br>Tarikh Tawar: 19:05:2<br>Tarikh Terima: - | :2025 1<br>2025     | Institusi Tawar Kursus                              | Layal | ζ   | 🖪 Semak Kelayakan Calon                              | 34                   |

| 1 | NOR AISY.<br>Perempuan | 1                    | Tarikh Mohon: 19:05:2025 1<br>Tarikh Tawar: -<br>Tarikh Terima: -          | Calon E<br>Menghant<br>Permohor | Belum<br>tar Pengesahan<br>nan!              | Baru       | 🖪 Sem                                                             | ak Kelayakan Calon                                        |                                                                      |
|---|------------------------|----------------------|----------------------------------------------------------------------------|---------------------------------|----------------------------------------------|------------|-------------------------------------------------------------------|-----------------------------------------------------------|----------------------------------------------------------------------|
| 2 | NORAZMA<br>Perempuan   | BINTI                | Tarikh Mohon: 19:05:2025 1<br>Tarikh Tawar: 19:05:2025<br>Tarikh Terima: - | Institus                        | si Tawar Kursus                              | Layak      | 🖽 Sem                                                             | ak Kelayakan Calon                                        |                                                                      |
| 3 | NURUL                  |                      | Tarikh Mohon: 19:05:2025 1<br>Tarikh Tawar: 19:05:2025                     | Institus                        | si Tawar Kursus                              | Layak      | 🖪 Sem                                                             | ak Kelayakan Calon                                        |                                                                      |
|   |                        |                      |                                                                            |                                 |                                              | St<br>Pemo | tatus <b>Institusi</b><br>kepada <b>Calo</b> i<br>ohon Klik Terii | <b>Tawar Kurs</b><br><b>n Terima Ta</b> y<br>na Tawaran d | <b>us</b> akan berubah<br><b>waran</b> selepas<br>di UP_TVET Perdana |
|   | Bil                    | Calon                | Tarikh                                                                     | Pillian                         | Status Permoho                               | nan        | Semakan Permohonan                                                | Tindakan                                                  |                                                                      |
|   | 1                      | NOR AIS<br>Perempuan | Tarikh Mohon: 19:05:20:<br>Tarikh Tawar: -<br>Tarikh Terima: -             | 25 1                            | Calon Belum<br>Menghantar Pen<br>Permohonan! | gesahan    | Baru                                                              | 🖪 Semak Kelayakan C                                       | alon                                                                 |
|   | 2                      | NORAZMA BINT         | 516] Tarikh Mohon: 19:05:20<br>Tarikh Tawar: 19:05:20<br>Tarikh Terima: -  | 25 1<br>5                       | <ul> <li>Institusi Tawa</li> </ul>           | r Kursus   | Layak                                                             | 🖪 Semak Kelayakan C                                       | alon                                                                 |
|   | 3                      | NURUL                | Tarikh Mohon: 19:05:20:<br>Tarikh Tawar: 19:05:202                         | 25 1<br>5                       | Calon Terima                                 | Tawaran    | Layak                                                             | 🖪 Semak Kelayakan C                                       | alon                                                                 |
|   |                        | Perempuan            | Tarikh Terima: 19:05:202                                                   | 25                              |                                              |            |                                                                   | ථ Reset Tawaran                                           |                                                                      |

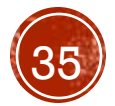

### CONTOH SLIP TAWARAN YANG DIJANA OLEH SISTEM SELEPAS PEMOHON KLIK TERIMA

Muat turun **Slip Tawaran** untuk rujukan.

**Surat Tawaran Rasmi** Akan Dikeluarkan Oleh Agensi Atau Institusi.

Rujuk Nota untuk Tindakan selanjutnya bagi mendapatkan Surat Tawaran Rasmi daripada Institusi/Agensi.

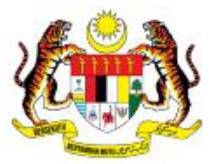

UNIT PENGAMBILAN TVET (UP\_TVET) Jabatan Pembangunan Kemahiran Kementerian Sumber Manusia

### SLIP TAWARAN UP TVET PERDANA

### TAHNIAH!

Anda ditawarkan kursus TVET seperti berikut :

Kursus : B51 Diploma in Biomedical Electronics Engineering (Therapeutic) [MQA/FA15667 Diploma Kejuruteraan Elektronik Bioperubatan (Terapeutik)]

### A. MAKLUMAT PELAJAR

| Nama                       | 12          | Aminah binti Ali                                                                                                    |
|----------------------------|-------------|----------------------------------------------------------------------------------------------------|
| No. Kad Pengenalan / MYKAD | ):          | 050403001234                                                                                                    |
| Alamat                     | :           | G02, Jalan Budaya 4, Kuala Lumpur                                                                                                    |
| Telefon                    | :           | 013-2345679                                                                                                    |
| Emel                       | :           | cikguaaaa@gmail.com                                                                                                    |
| B. BUTIRAN KURSUS          |             |                                                                                                    |
| Kursus TVET :              | I<br>[<br>( | B51 Diploma in Biomedical Electronics Engineering (Therapeutic)<br>[MQA/FA15667 Diploma Kejuruteraan Elektronik Bioperubatan<br>(Terapeutik)] |
| Nama Institusi :           | ł           | KOLEJ KEMAHIR                                                                                                    |
| Alamat Institusi :         | 515         | SEROM 4 & 5, JAI<br>Johor<br>84410,Johor                                                                                                    |
| No. Telefon Institusi :    | (           | 260051200                                                                                                    |
| Emel Institusi :           | i           | ny ny                                                                                                    |
| Laman Web Institusi :      |             | du.my                                                                                                    |
| Laman Web Institusi :      |             | edu.my                                                                                                    |

Nota : Surat Tawaran Rasmi boleh disemak melalui laman web https://www.tvetmara.edu.my/ bermula 09-12-2024 . Sebarang maklumat lanjut, sila hubungi nombor telefon institusi seperti di atas.

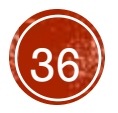

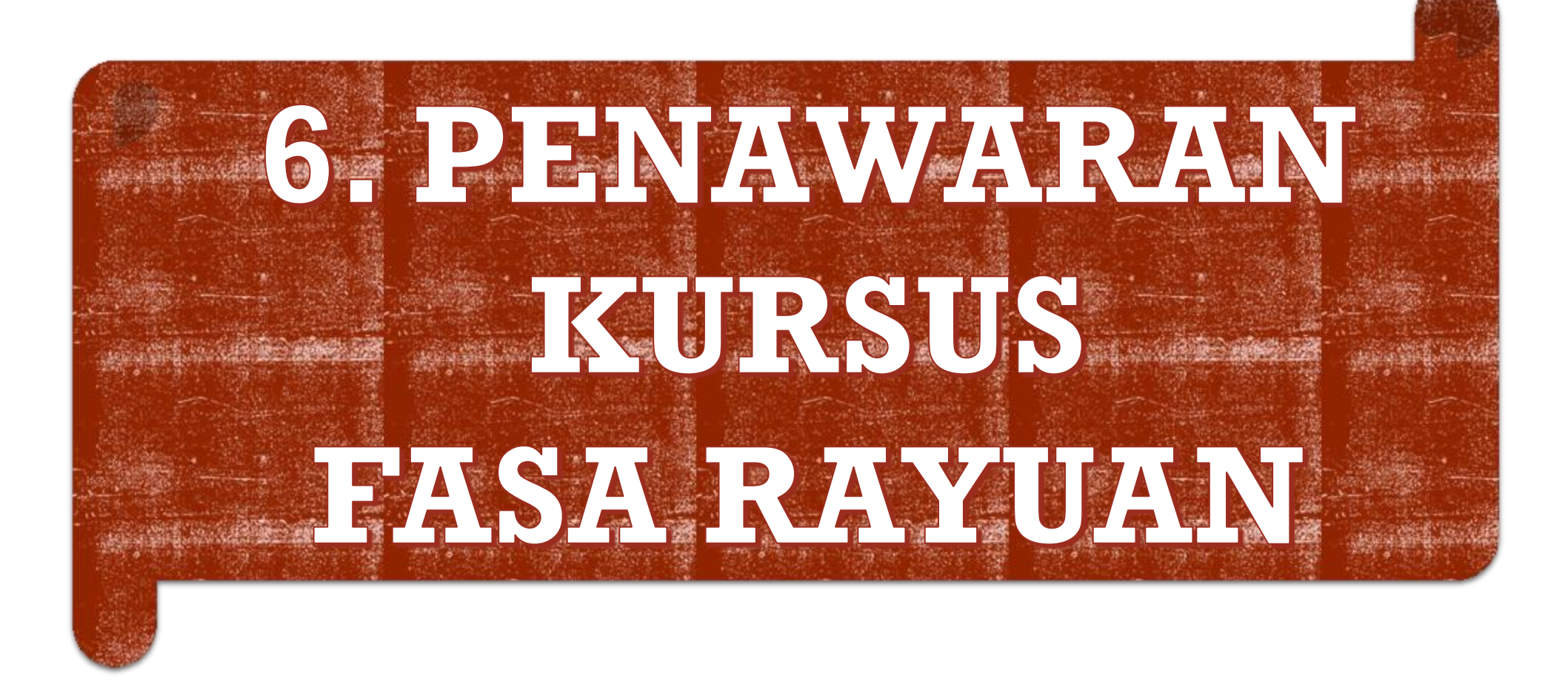

Penetapan Pra-Syarat Kursus Boleh Merujuk Manual Penawaran Kursus Fasa Rayuan

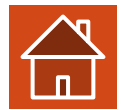

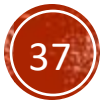

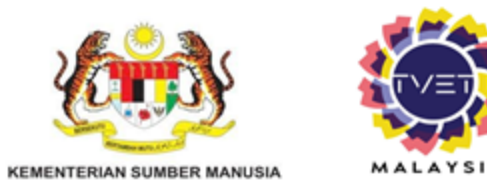

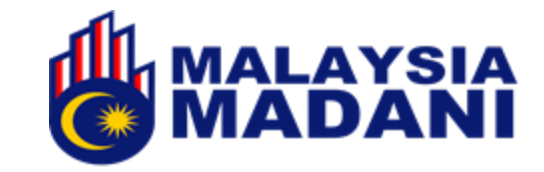

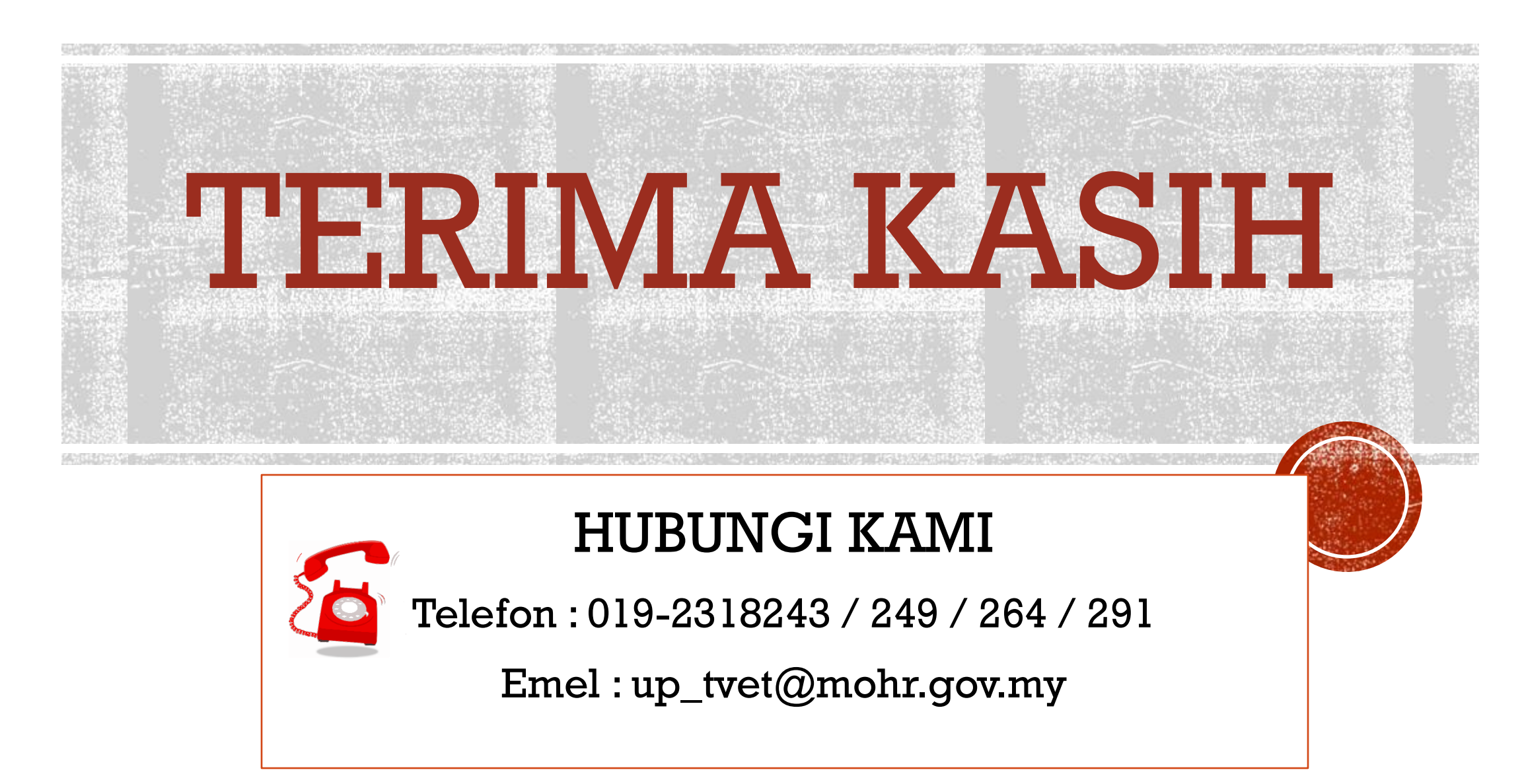